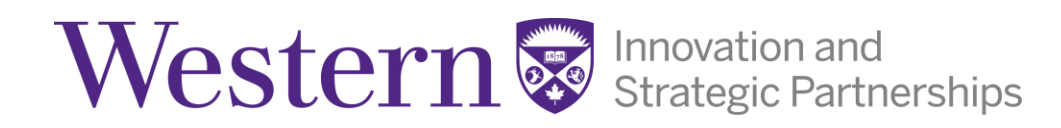

### WESTERN TECHNOLOGY TRANSFER OFFICE

## **Inventor Portal**

### https://inteum.uwo.ca/InteumWeb/inventorportal/

The Inventor Portal allows our creators to easily submit a disclosure which is integrated with the WTTO's IP management software.

The Portal is accessible to faculty, staff and students at Western and the affiliated hospitals (as long as you have a Western ID and password).

# How to submit a disclosure

| Western 👼                                         | V 15.0001<br>2/26/2025 1:23:00 PM |
|---------------------------------------------------|-----------------------------------|
| Login to Inventor Portal                          |                                   |
| User Name: Password: Questions or Comments? Login |                                   |

- 1. Login to Inventor Portal https://inteum.uwo.ca/InteumWeb/inventorportal/
- 2. Read and agree to the terms of use.
- 3. Add New Disclosure: Select this option from the left-side menu.
- 4. Create New Disclosure: Input a title, choose the type of disclosure from the drop down list (copyright, invention or software) and click create.
- 5. Complete the Form: Provide information about your disclosure. Required fields are marked with an asterisk (\*) in bold. For Yes/No questions, if you answer "Yes", a required text box will open for you to input additional details.

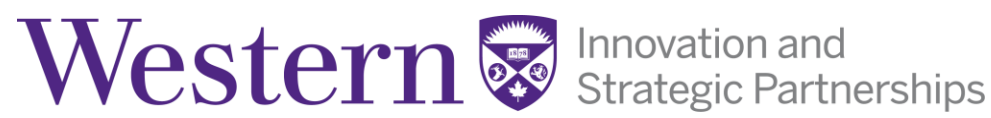

- 6. Upload Documents: Attach any relevant documents, such as manuscripts.
- 7. Add Subscribers: Notify other persons, such as a Department Chair, by adding them as Subscribers.
- 8. Skip over Technology, Agreements, and Patents: These sections are not applicable to the submission of a new Disclosure.
- 9. Submit for Review: Click this button. All creators will receive an acknowledgement email.

#### **Review Process**

- A Portal Administrator will review the Disclosure to ensure all the necessary information has been received.
- Once complete, the Disclosure will be set to "Approved" status and assigned a unique Technology ID. Note: "Approved" refers only to the submission status, not to intellectual property protection (such as filing a patent application or copyright registration).

#### **Next Steps:**

- An acknowledgement of the disclosure will be sent along with details of the Business Development Manager who has been assigned to the technology.
- The Business Development Manager will reach out to arrange a meeting. Next steps will be discussed after this initial meeting.
- If you plan to present or publish information about this Disclosure, please let us know as soon as possible so we can advise how best to proceed.